# 宿網申請流程

申請前準備項 I.

- (若您只欲使用 Wi-Fi,則可以省略此準備項目)
   一條足夠長的網路線,連接電腦網路埠到牆壁上的網路孔。如果您的電腦並沒有網路埠,那您可 能需要購買一個 USB 外接網卡。
- 2. 電腦網路環境設定 (詳細設定方式請參考宿網首頁的使用教學/網路設定)
  - A. 設定自動取得 IP 及 DNS 伺服器位址
  - B. 不要允許網際網路連線共用
- Proxy 伺服器
   如果有 proxy 伺服器之需求,請檢查是否設定正確。如果不確定,建議先取消。
- 如果您是第一次申請宿網,請先依步驟 II 或 III 註冊帳號。如果您已申請過,請直接看步驟 IV。

### II. 一般生啟用 SSO 帳號

- 1.前往宿網首頁 <u>http://140.123.242.6</u>,點選【立即申請】。
- 2.點選【新生第一次使用 SSO? 啟用】。

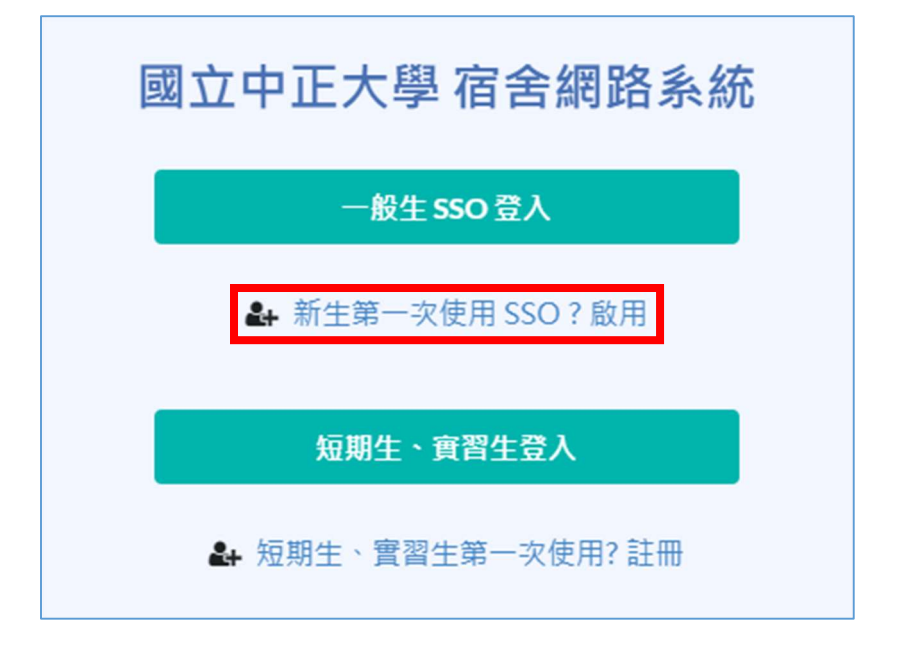

3.點選紅字【學籍系統】登入學籍系統進行第一次密碼修改動作。

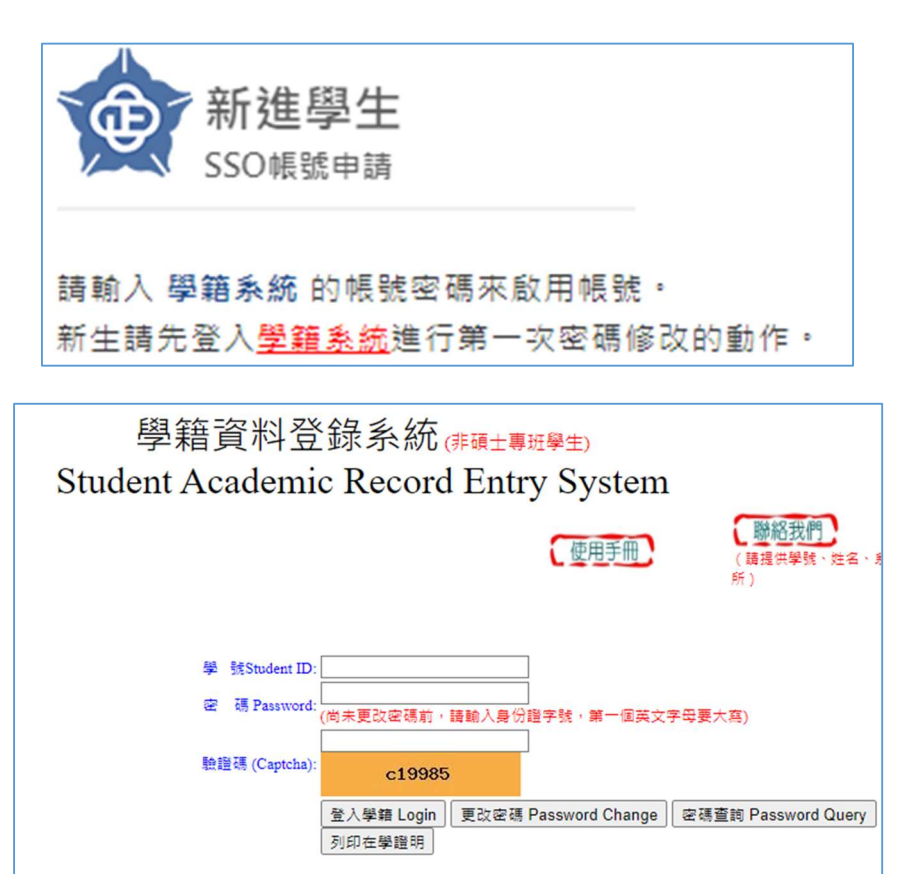

4.修改完密碼後,回到 SSO 帳號申請頁面,輸入學號/密碼/e-mail,並點選【啟用】。

請使用IE8.0版瀏覽器,解析度設為"1024X768"

| 新進學生<br>SSO帳號申請                                                                            |  |
|--------------------------------------------------------------------------------------------|--|
| 請輸入 學籍系統 的帳號密碼來啟用帳號。<br>新生請先登入 <mark>學籍系統</mark> 進行第一次密碼修改的動作。                             |  |
| ◎用後於3~5分建後收信,並配選信件內之納員建結,即可愈<br>用您的帳號。 若無收到認證信,請確認是否於垃圾信件夾內,若沒有請再次<br>動行動田溶程一次。(可更換e-mail) |  |
| 學號                                                                                         |  |
| 密碼                                                                                         |  |
| E-mail                                                                                     |  |
| 返回登入頁面 啟用                                                                                  |  |

5.點開 e-mail 信件內之網頁連結, 即可啟用您的帳號。

6.帳號啟用完畢後,請再回到首頁使用一般生 SSO 登入並繼續申請本學期網路。

## III. 短期生、實習生註冊

1.前往宿網首頁 <u>http://140.123.242.6</u> · 點選【立即申請】。

2.點選【短期生、實習生第一次使用? 註冊】。

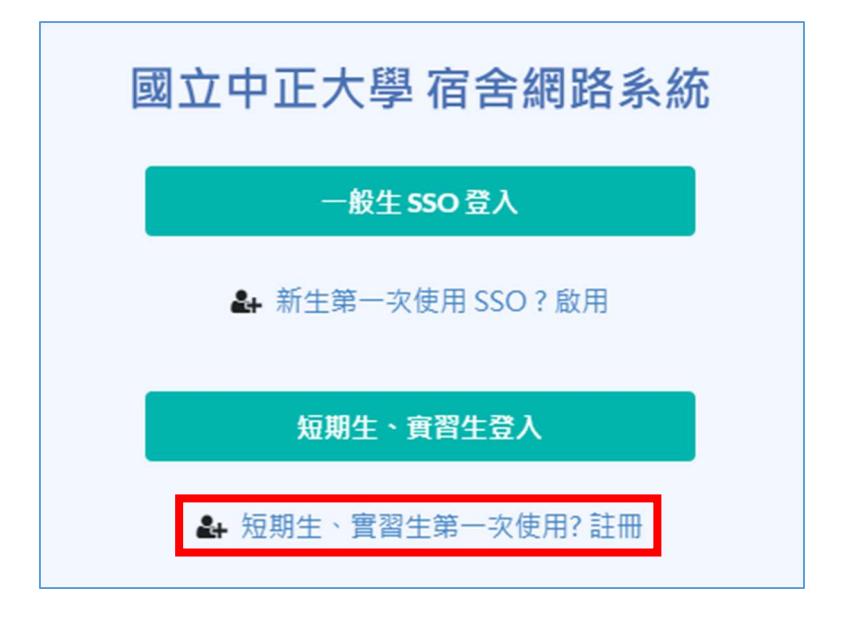

3.填寫資料:姓名、信箱、密碼

A.學號、姓名、密碼

- (1) 填寫姓名
- (2) 選擇系所

|              | 其他                       |  |
|--------------|--------------------------|--|
| <b>~</b>     | 選擇身分 上三 填寫資料 上 確認申請資料並送出 |  |
| 姓名 Your Name |                          |  |
| 系所           | 系所 Department 	✔         |  |

#### B.信箱

請填寫常用且有效的電子信箱,未來忘記密碼時才能收到密碼確認函及相關通知信件。

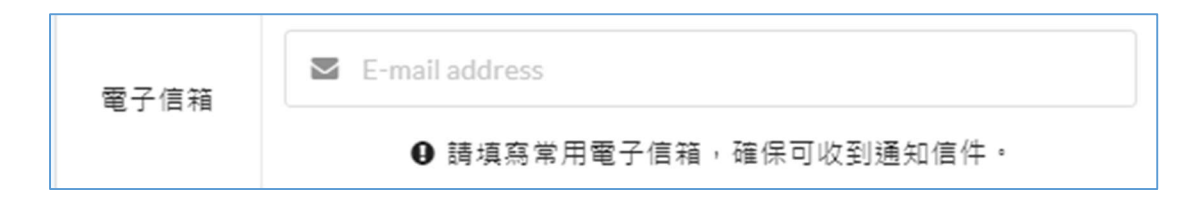

C.密碼

請自行設定一組密碼,這與學校其他系統密碼「無關」。

|      | ● •••••                                  |
|------|------------------------------------------|
| 密碼   | ● 6 到 32 個大小寫字母、數字、或符號;與學校其他系統密碼<br>「無關」 |
| 確認密碼 | 2                                        |
|      | ✓ 確認申請資料 × 取済                            |

4.確認申請資料

請按下【確認申請資料】,並在跳出確認申請資料的資訊框中點選【送出】

| 確認申請資料                                                                             |      |
|------------------------------------------------------------------------------------|------|
| <ul> <li>註冊身分:其他</li> <li>姓名:王小明</li> <li>系所:</li> <li>電子信箱: @gmail.com</li> </ul> |      |
|                                                                                    | 取消送出 |

▲確認申請資料

※若是系統驗證無誤,會跳出「註冊成功」的頁面。
申請短期網路的人,請記住在頁面上產生的學號,這將是未來您登入宿網時的帳號。它會以T
開頭。例:"T00000XXX"。

| 註冊成功                                         |  |  |  |
|----------------------------------------------|--|--|--|
| ➡ 註冊成功, 請 <u>登入</u> 進行學期申請                   |  |  |  |
| ! 短期生請使用系統產生之學號流水號進行登入                       |  |  |  |
| ▲■ 您的申請資訊                                    |  |  |  |
| ■ 註冊身分:其他                                    |  |  |  |
| □ 學號:T00000<br>▲ 姓名:王小明                      |  |  |  |
| <ul> <li>▲ 系所::</li> <li>■ 電子信箱:1</li> </ul> |  |  |  |
|                                              |  |  |  |

▲註冊成功 (短期生請記住所給之學號做為未來登入用)

5.請再回到首頁登入並繼續申請本學期網路。

# IV. 本學期網路申請步驟

1. 登入本系統

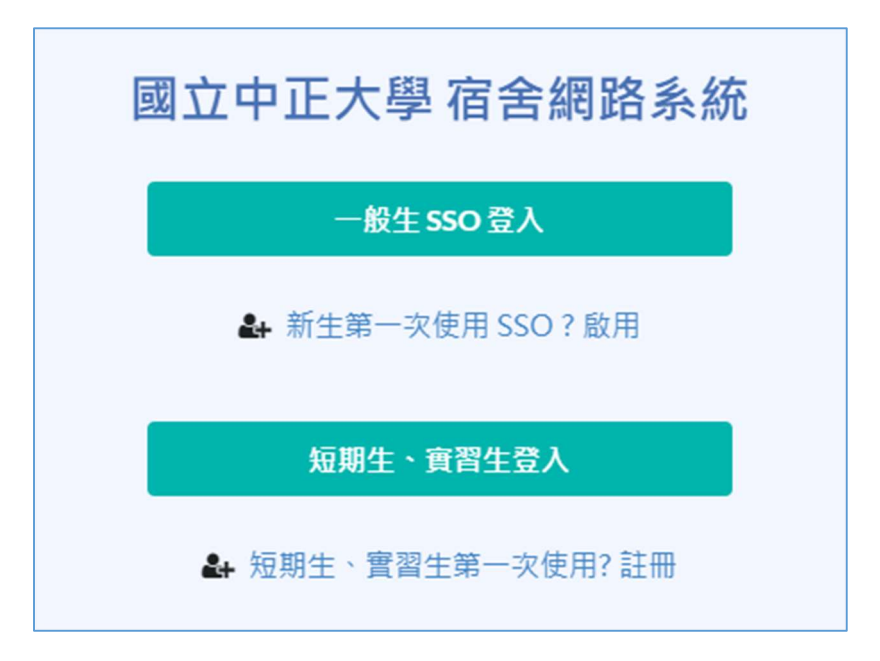

#### A. 一般生

點選【一般生 SSO 登入】,畫面將跳轉到 SSO 系統,請輸入您的 SSO 帳號及密碼(與學籍

系統帳密相同),按下綠色箭頭。

如果您已經忘記密碼,請點選頁面下方【忘記帳號/員編/密碼】。

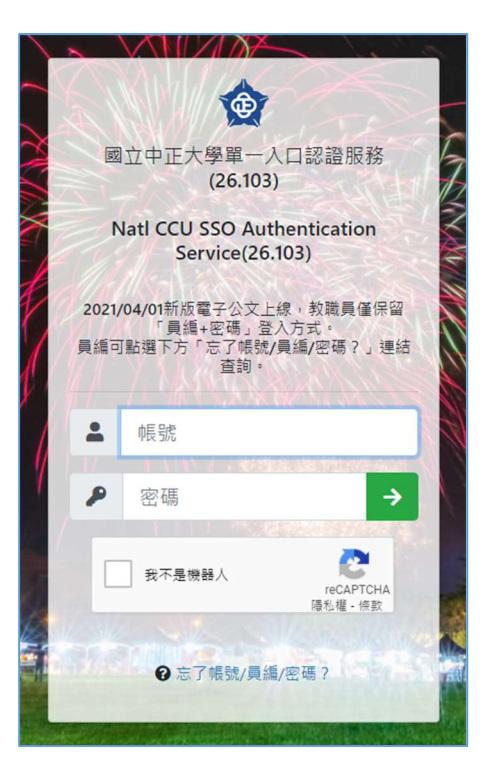

B. 短期生、實習生

點選【短期生、實習生登入】。

輸入您的學號(T00000XXX)及宿網密碼(與學校其他系統的密碼無關),並按下【短期生、 實習生登入】。

如果您已經忘記密碼,請到登入頁面右上角選取【忘記密碼】。

| 國工 | Z中正大學 宿舍網路系統       |
|----|--------------------|
|    | 一般生 sso 登入         |
|    | ♣ 新生第一次使用 SSO ? 啟用 |
| 4  | 學號                 |
|    | 密碼                 |
|    | 短期生、實習生登入          |
|    | ਯ 短期生、實習生第一次使用? 註冊 |

2. 前往申請

登入後,點選【前往申請】。

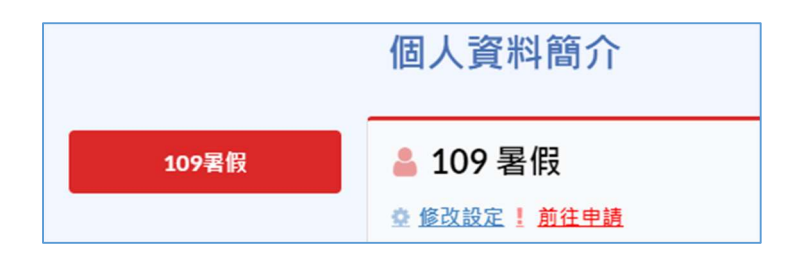

3. 登錄床位及網路卡號

| 성교 모순 배즈 프네 | <ul> <li>先申請無線網路就好(有線網路等日後有需求再新增網路卡號):請填寫宿舍</li> <li>床位</li> </ul> |
|-------------|--------------------------------------------------------------------|
| 約時類生        | ● 同時申請有線網路及無線網路:請填寫宿舍床位及網路卡號                                       |

選擇網路類型:依照網頁上的說明選擇符合個人需求的選項,並按照指示填寫床位及網路卡號

A. 若您目前只欲使用宿網 Wi-Fi, 暫不使用有線網路, 或是手邊無網路卡號資訊可填寫:

- 只需填寫宿舍床位
- 若之後有使用有線網路的需求,請至宿網首頁,登入後至修改設定頁面,新增欲 連接宿網的設備的網路卡號。(卡號查詢教學請至宿網使用教學頁面 <u>https://www.dorm.ccu.edu.tw/tutorial</u>查看)
- 碩博班宿舍的 Wi-Fi 可用區域有限,請確認訊號強度後再申請

B. 可同時使用有線網路及無線網路,請輸入床位及網路卡號。(不需另外註冊無線網路卡號。)

 自動偵測:電腦有接網路線時使用
 您必須將網路線兩端連接至電腦及牆壁上該床位之網路孔才能使用,也請務必檢 查網路線兩端接頭有無鬆動。
 如果您的電腦並沒有網路埠,那您可能需要購買一個 USB 外接網卡。
 請依照申請頁面上的說明進行動作,點選【自動偵測】並在偵測成功後點選【加 入列表】。

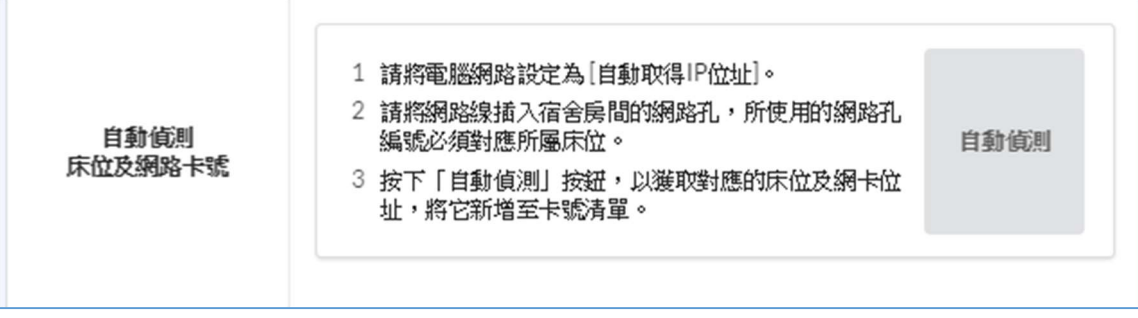

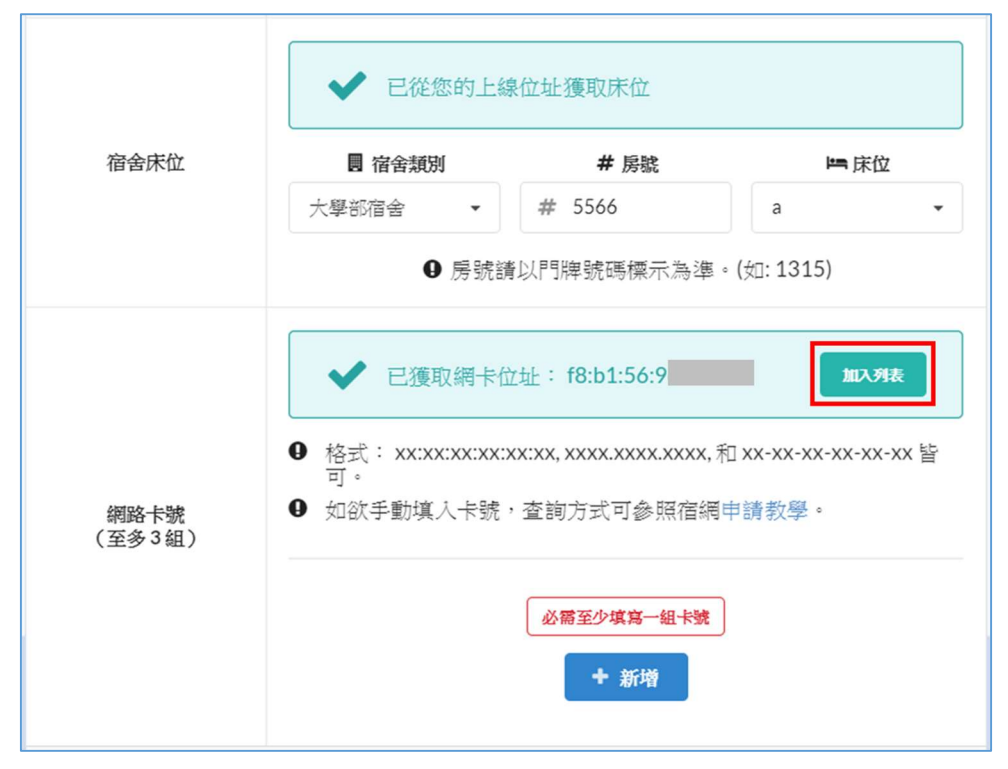

▲偵測成功

|                | ✔ 已獲取網卡位址: f8:b1::                                                                                           |
|----------------|----------------------------------------------------------------------------------------------------|
| 網路卡號<br>(至多3組) | <ul> <li>格式: xx:xx:xx:xx:xx:xx, xxxx.xxxx,和 xx-xx-xx-xx 皆<br/>可。</li> <li>如欲手動填入卡號,查詢方式可參照宿網申請教學。</li> </ul> |
|                | f8b1.5                                                                                                    |

▲成功將卡號加入

 手動輸入:電腦未接網路線時使用 請輸入類別、房號及床位。
 您可填寫至少一組、至多三組卡號。

查詢網路卡號要花比較多的功夫,而且容易出錯,強烈建議您在宿舍房間內將網路線 接好,並使用上述【自動偵測】的方式來設定網路卡號。如果您想要手動設定,請至 宿網首頁的使用教學頁面,參照「卡號查詢」步驟來查詢。

| 宿舍床位           | <ul> <li>図 宿舍類別</li> <li>宿舍</li> <li>● 房號書</li> </ul>           | <b># 房號</b><br># 房號<br>請以門牌號碼標示為準。 | ►床位<br>床位 •<br>(如: 1315) |
|----------------|-----------------------------------------------------------------|------------------------------------|--------------------------|
| 網路卡號<br>(至多3組) | <ul> <li>● 松式: XX:XX:XX:XX:XX:XX:XX:XX:XX:XX:XX:XX:XX</li></ul> |                                    |                          |

C. 確認閱讀過宿網規範後,勾選「我已閱讀並且同意國立中正大學宿舍網路規範之規定內 容」,確認資料無誤後,點選【送出】。

| 我已閱讀並且同意國立中正大學宿舍網路規範之規定內容。 |      |      |
|----------------------------|------|------|
| ④ 送出後即不可再修改床位,請確認資料無誤。     |      |      |
|                            | ⋪ 送出 | × 取消 |

- 4. 申請成功後,請選擇繳費方式,依照說明前往繳費。
  - 在每學期開學推廣期(約二周),申請成功後半小時即可使用宿網有線網路,只需在推廣期 內完成繳費即可,但無線網路必須在繳費後才能使用。而在推廣期之後,須待繳費完成後 半小時,才可使用宿網。
  - 相關宿網收費金額,請查看登入頁面下方之資訊欄或留意宿網首頁之公告。
  - A. 現金繳費

請攜帶學生證或有照片的證件以及現金至資訊處 219 辦公室辦理繳費。

B. 電子繳費 (有日期限制)

申請完成後請列印繳費單並至指定超商或 ATM 繳費(需付手續費)。 因電子收費會有約一個星期的入帳時間,故繳費後並不會立刻入帳,因此在未繳費斷線期限 之前狀態顯示為未繳費為正常現象。 因電子繳費需要 3~5 工作天才能入帳,如果您希望下一個工作天就更新繳費狀態,請在此 上傳繳費收據或轉帳螢幕截圖。

| 請選擇繳費方式 |                                                     |                                                                            |                                                                                                    |  |  |
|---------|-----------------------------------------------------|----------------------------------------------------------------------------|----------------------------------------------------------------------------------------------------|--|--|
|         | 請注意,無線網路在繳費程序完成後才能使用                                |                                                                            |                                                                                                    |  |  |
|         | <b>現金繳費</b><br>請至 資訊處 219 辦公室 謝費<br><b>選擇此種繳費方式</b> | <b>電子繳費</b><br><建議使用><br>透過 台灣Pay、ATM、網路銀行轉帳 或<br>超商、台銀、鄧局臨極獻要<br>假期網路無法使用 | 電子繳費(上傳)<br>因電子繳費需要3~5工作天才能人帳,如<br>果您希望下一個工作天就更新繳費狀態,<br>請在此上傳激費收據或轉帳量帶歡圖。<br><請於學期切換後再上傳><br>上傳電子激费收據 |  |  |
| 回到個人頁面  |                                                     |                                                                            |                                                                                                    |  |  |

## 宿網 Wi-Fi 使用

### 學生宿舍全域都有 Wi-Fi 可以使用

- 1. 申請宿網並繳費後可使用
- 2. Wi-Fi 名稱: CCU\_DormNet 或 CCU\_DormNet\_5G
- 3. Wi-Fi 密碼: dormnet ••• (••• 隨年度改變。例如: 110 學年度的密碼為 dormnet 110)
- 4. 連上後若沒有自動跳出登入頁面,請手動開啟瀏覽器輸入 140.123.5.6 進入登入頁面。
  - A. 一般生:點選 SSO 登入,跳轉頁面後輸入帳號密碼登入,並在隨後出現的 Authorization 綠 色視窗按下【Allow】

| 我已經閱讀並同意本校宿舍網路使用<br>規範                                                                                                    |                                                                           |
|----------------------------------------------------------------------------------------------------|---------------------------------------------------------------------------|
| SSO登入                                                                                                    |                                                                           |
| 使<br>の立中正大學單一人口認證服務<br>(26.103)<br>Natl CCU SSO Authentication<br>Service(26.103)<br>2021/04/01新版電子公文上線、教職員僅保留<br>度編・密碼。登入方式。<br>異編可點選下方「忘了帳號/員編/密碼?」連結<br>宮韵。 |                                                                           |
|                                                                                                    |                                                                           |
| 密碼<br>表示是機器人<br>正CAPTCHA<br>漫私道・信数<br>● 忘了帳號/員鑑/密碼 ?                                                                                                    | Authorization Do you want to grant access to "Dorm_Wifi_Official" ? Allow |

B. 短期生、實習生: 輸入帳號密碼後, 點選短期生登入

| 帳號:       |       |
|-----------|-------|
| 密碼:       |       |
| 短期生登入     | 取港    |
| 🖉 自動記住設備的 | MAC位址 |

※ 尚未申請者可在登入頁面點選【宿網首頁】來註冊並申請。

- 5. 說明:
  - A. 最多可使用兩台設備, 第三台設備登入後可選擇要保留哪兩台設備。
  - B. 無線網路與有線網路合併計算流量,每日上傳下載共15GiB。若超流,須待至隔日才可繼續使用無線網路與有線網路。
  - C. 網路若有中毒斷線,無線與有線網路皆須待至復線後才可使用。
  - D. 登入宿網首頁可查詢自己是否有超流或是中毒斷線狀況。